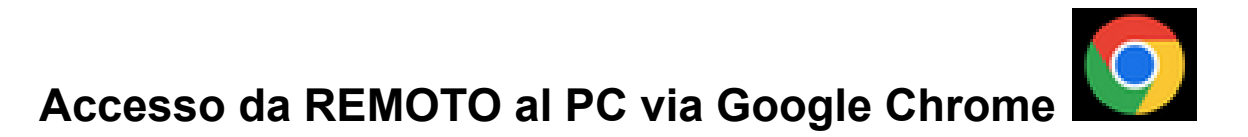

## • PROCEDURA su come installare l'addon per Google Chrome

Il sito per installare l'addon di Google Chrome è questo: https://remotedesktop.google.com/?pli=1 Una volta entrati cliccare sul pulsante con scritto: CONDIVIDI IL MIO SCHERMO

La finestra cambierà e dal popup che si aprirà, vedere sotto, cliccate su INSTALLA

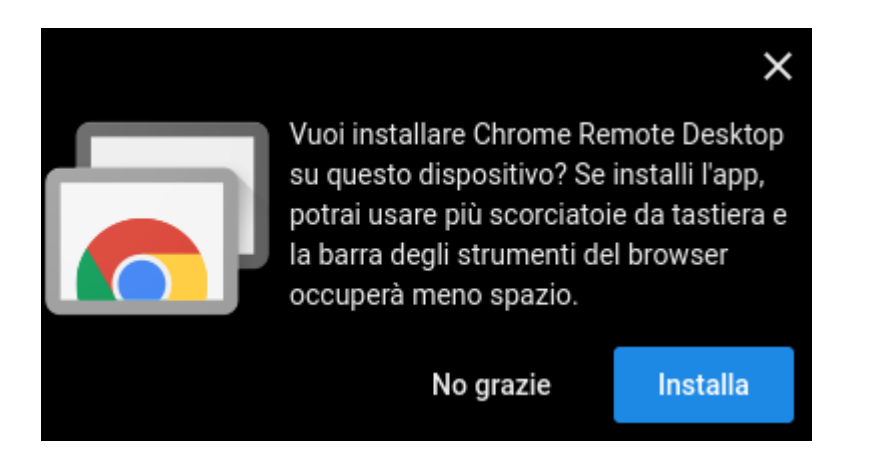

Installate l'estensione proposta cliccando su **AGGIUNGI**, vedere sotto.

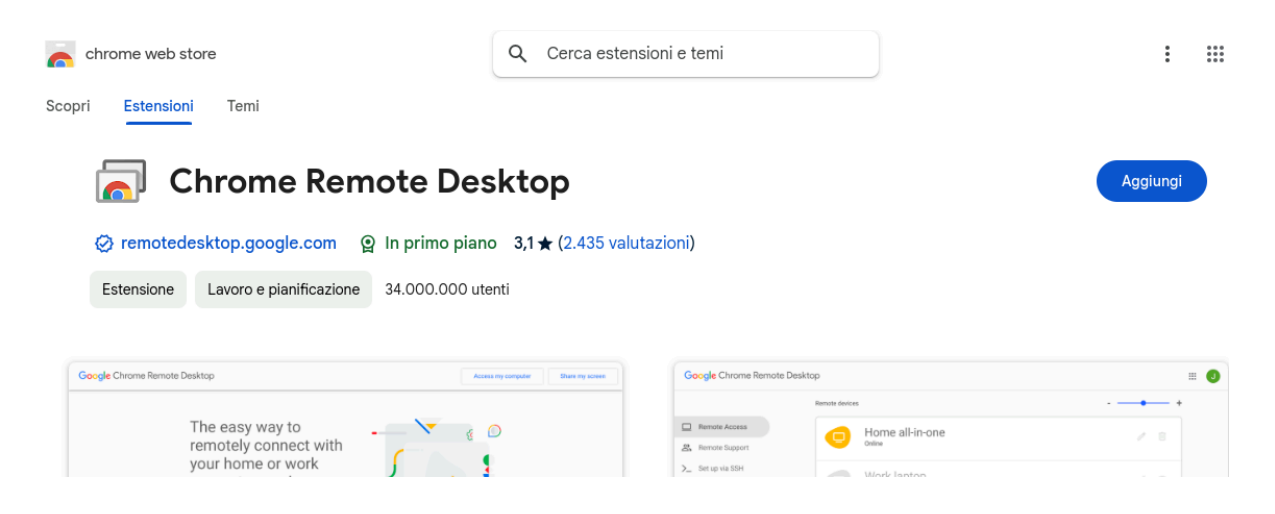

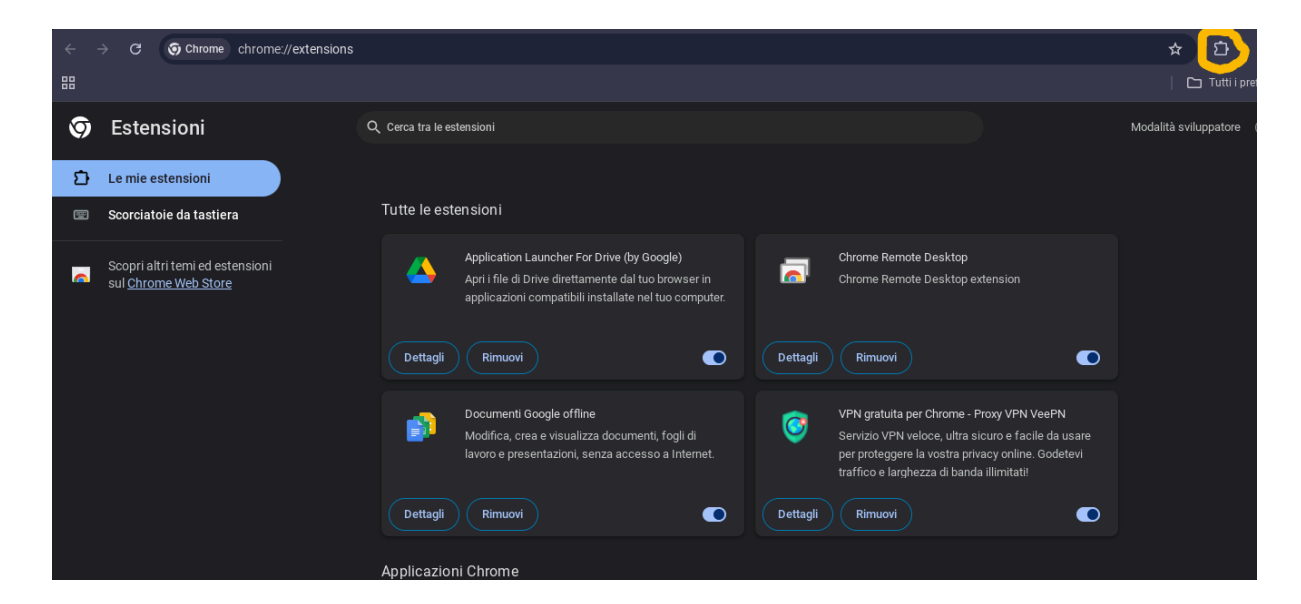

Una volta installata la potrete vedere nelle estensioni di Google Chrome

Modo d'uso

Per usare il collegamento remoto ora entrate in: https://remotedesktop.google.com/support/ e per fare collegare qualcuno da remoto cliccate su:

+ GENERA CODICE

vedere immagine sotto.

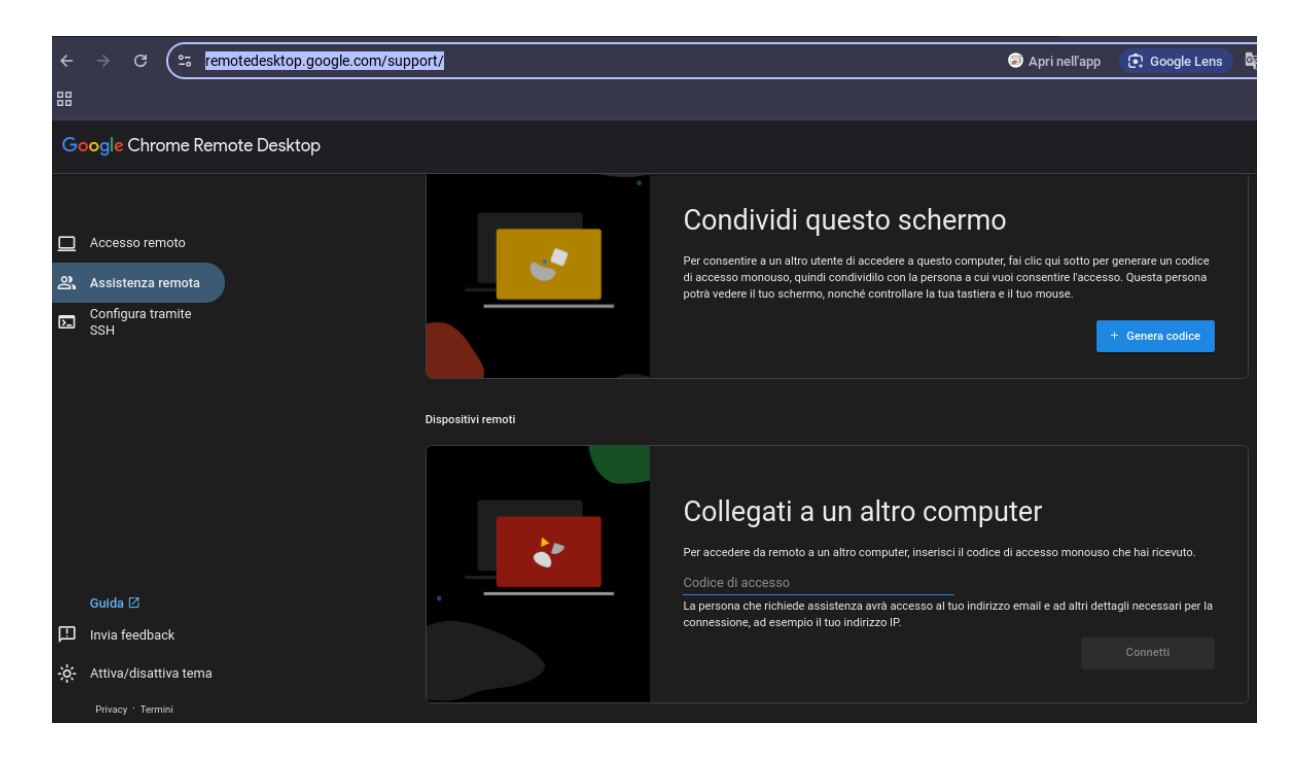

## • **NOTE**

Questa modalità di collegamento da remoto la potete usare da qualsiasi PC dove avete installato Google Chrome ovvero:

- LINUX
- Windows
- Google Chromebook
- UNIX
- ecc